## Utilisation de Mails-Secours ( Ex Webmailsecours )

## Présentation

Ce service permet la récupération des messages effacés par erreur. Les messages sont disponibles environ 10 jours après leur suppression.

## Configuration de thunderbird pour accèder à la boite mail de secours

Ajouter un nouveau compte en utilisant le menu déroulant "Gestion des Comptes"(1), puis "Ajouter un compte de messagerie"(2), comme indiqué dans la capture ci-dessous.

Ce menu est accessible par l'option "Paramètres des comptes", disponible dans le menu déroulant "Edition" sur la version Linux et "Outils" sur Windows

Last

update: 2023/09/07 personnels:mailunique:documentation:mails\_secours https://wiki.univ-nantes.fr/doku.php?id=personnels:mailunique:documentation:mails\_secours&rev=1694071951 09:32

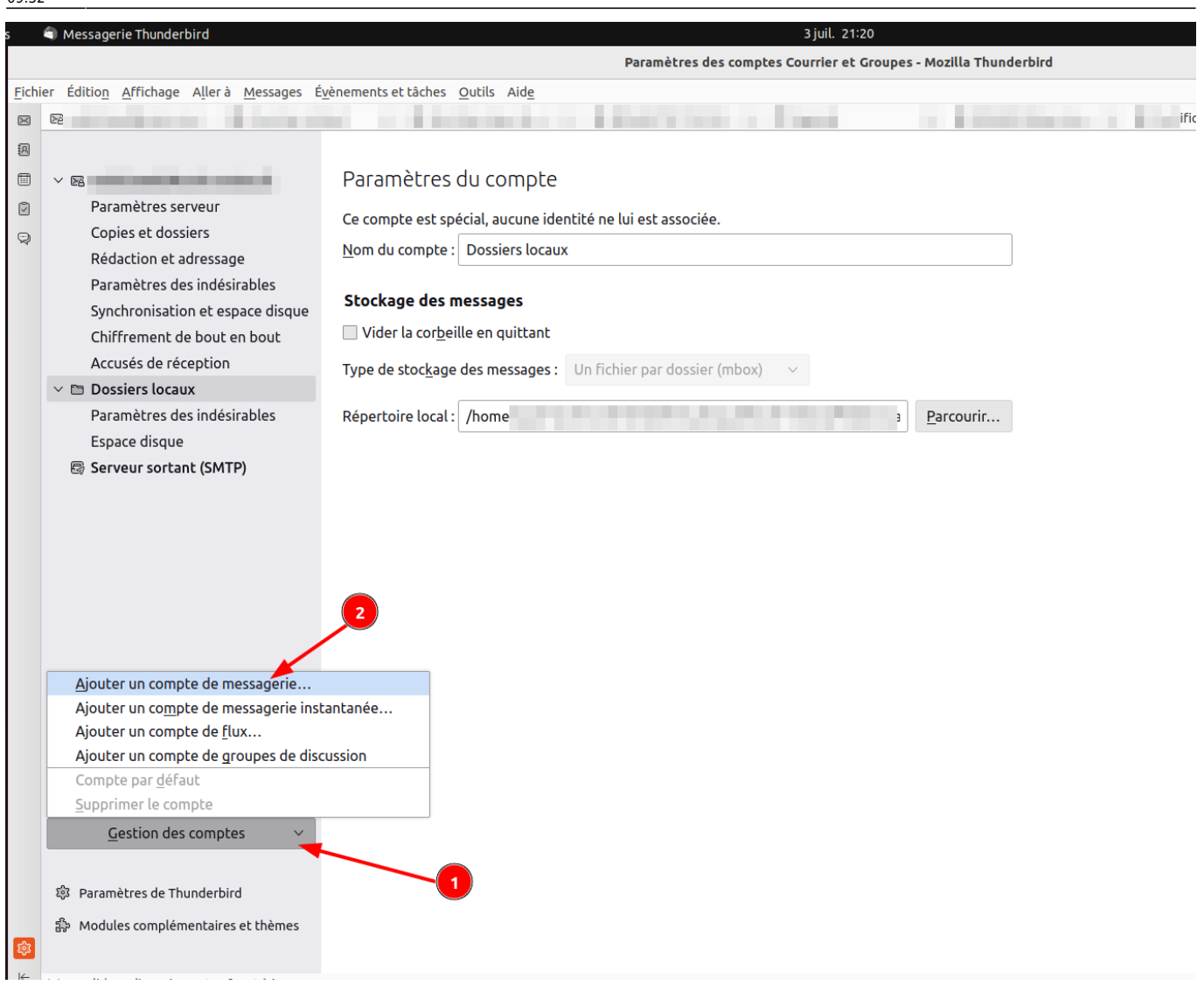

Renseigner les champs en suivant l'exemple de la capture suivante et cliquer sur l'option "Configuration manuelle" :

| 2025          | 6/08/21              | 09:04                                       | 3/5                                           |                                          |                                     |                                   |                         |                              | Utilisation       | de ma        | ils-secours | ( Ex Web | nail-s | ecours ) |
|---------------|----------------------|---------------------------------------------|-----------------------------------------------|------------------------------------------|-------------------------------------|-----------------------------------|-------------------------|------------------------------|-------------------|--------------|-------------|----------|--------|----------|
| <u>F</u> ichi | er Édit              | io <u>n A</u> ffichage                      | A <u>l</u> lerà <u>M</u> essa                 | ges É <u>v</u> ènemer                    | ts et tâches                        | s <u>O</u> utils                  | Aid <u>e</u>            |                              |                   |              |             |          |        |          |
| $\bowtie$     | 🗟 Cou                | ırrier entrant                              | 🗟 Courrier                                    | entrant ×                                |                                     | ÷;                                | ×                       |                              |                   | ×            | 🗊 Agenda    |          | ×      | [ISSUE   |
|               |                      | Configi<br>Pour utiliser v<br>Thunderbird r | UTEZ VOU<br>otre adresse él<br>echerchera aut | re adre<br>ectronique acl<br>omatiquemen | SSE Él<br>uelle, rem<br>t une confi | lectro<br>plissez vo<br>iguration | DNİ<br>s iden<br>foncti | QUC<br>ntifiants<br>ionnelle | exist<br>et recom | ant<br>mandé | e du server | JL       |        |          |
|               |                      | Votre nom com                               | plet                                          |                                          |                                     |                                   |                         |                              |                   |              |             |          |        |          |
|               |                      | Jhon DOE                                    |                                               |                                          |                                     | ()                                |                         |                              |                   |              |             |          |        |          |
|               | Adresse électronique |                                             |                                               |                                          |                                     |                                   |                         |                              |                   | $\frown$     |             |          |        |          |
|               |                      | doe-j@univ-na                               | nates.fr                                      |                                          |                                     | ()                                | 1                       |                              |                   |              |             | (r î)    | A      | 3        |
|               |                      | Mot de passe                                |                                               |                                          |                                     |                                   | 2                       |                              |                   |              | CO          |          |        | X        |
|               |                      | •••••                                       |                                               |                                          |                                     | Ø                                 | 9                       |                              |                   |              | - And       | 1 / [    |        | ъ        |
|               |                      | 🗹 Retenir le m                              | ot de passe                                   |                                          |                                     |                                   |                         | 3                            |                   |              |             |          | )      |          |
|               |                      | Configuration                               | manuelle                                      | Annuler                                  | Contin                              | uer                               |                         |                              |                   |              |             |          |        |          |
|               |                      | Vos informatio                              | ns didentificatio<br>• votre ordinateu<br>4   | n ne sont conse<br>r.                    | vées que                            |                                   |                         |                              |                   |              |             |          |        |          |

Dans les paramètres du serveur renseigner ces champs :

- 1. Protocole: IMAP
- 2. Nom d'hote: mail-secours.univ-nantes.prive
- 3. Port : 143
- 4. Sécurité de la connexion: Aucun
- 5. Méthode d'authtification: mot de passe noraml
- 6. Nom d'utilisateur: l'identifiant unique de l'utilisateur

## Serveur sortant :

- 1. Nom d'hôte : smtp-tls.univ-nantes.fr
- 2. Port : 587

update: 2023/09/07 personnels:mailunique:documentation:mails\_secours https://wiki.univ-nantes.fr/doku.php?id=personnels:mailunique:documentation:mails\_secours&rev=1694071951 09:32

| •••••                           |                            | ø          |
|---------------------------------|----------------------------|------------|
| Retenir le mot de pas           | se                         |            |
|                                 |                            |            |
| Les paramètres s                | uivants ont été trouvés en |            |
| sondant të sërvet               | di donne :                 |            |
| aramètres du servei             | JL                         |            |
| SERVEUR ENTRANT                 |                            |            |
| Protocole :                     | IMAP                       | ~          |
| Nom d'hôte :                    | mail-secours.univ-nantes   | s.prive    |
| Port :                          | 143 🗸 🛪                    | 2          |
| Sécurité de la<br>connexion :   | Aucun                      | ~          |
| Méthode<br>d'authentification : | Mot de passe normal        | ~          |
| Nom d'utilisateur :             |                            |            |
| SERVEUR SORTANT                 | 4                          |            |
| Nom d'hôte :                    | smtp-tls.univ-nantes.fr    |            |
| Port :                          | 587 💭 🔶 6                  | 5          |
| Sécurité de la<br>connexion :   | STARTTLS                   | ~ <b>~</b> |
| Méthode<br>d'authentification : | Mot de passe normal        | ~          |
| Nom d'utilisateur :             |                            |            |
| 9                               | Configuration              | avancée    |
|                                 |                            |            |

Le certificat de ce serveur n'étant pas signé par une autorité publique, ce message va apparaître:

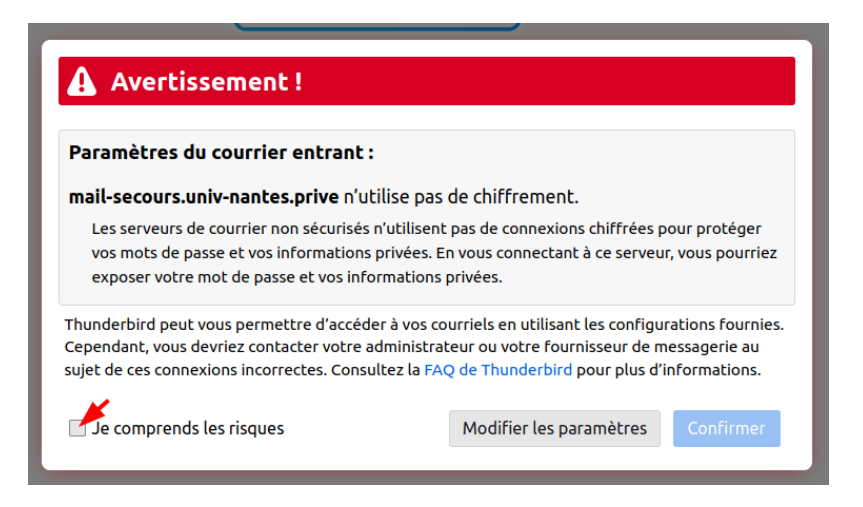

Pour ignorer l'avertissement, cocher la case "Je comprends les risques" et cliquer sur confirmer.

Une nouvelle arborescence va apparaître, celle-la contient une copie des messages réçus les dix derniers jours.

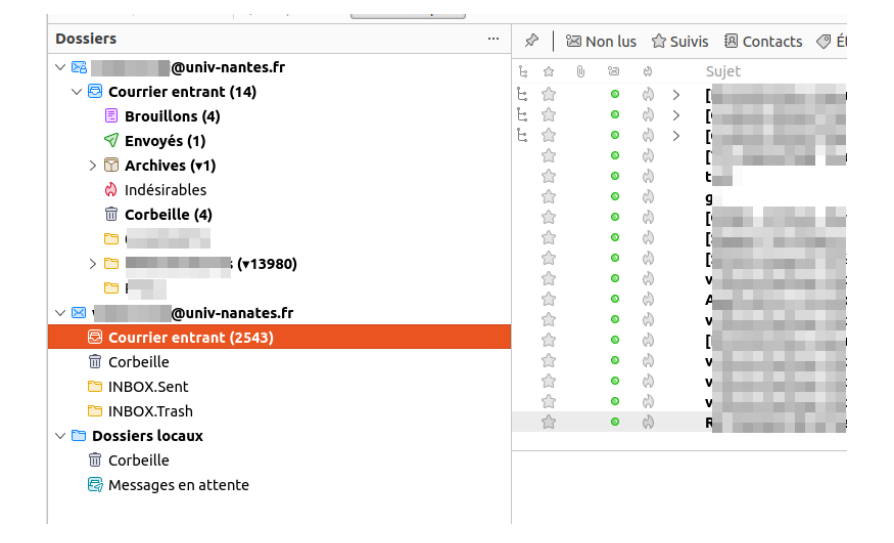

Il est possible de "restaurer" ces messages en les glissant/déposant dans la boîte de réception de votre compte mail universitaire.

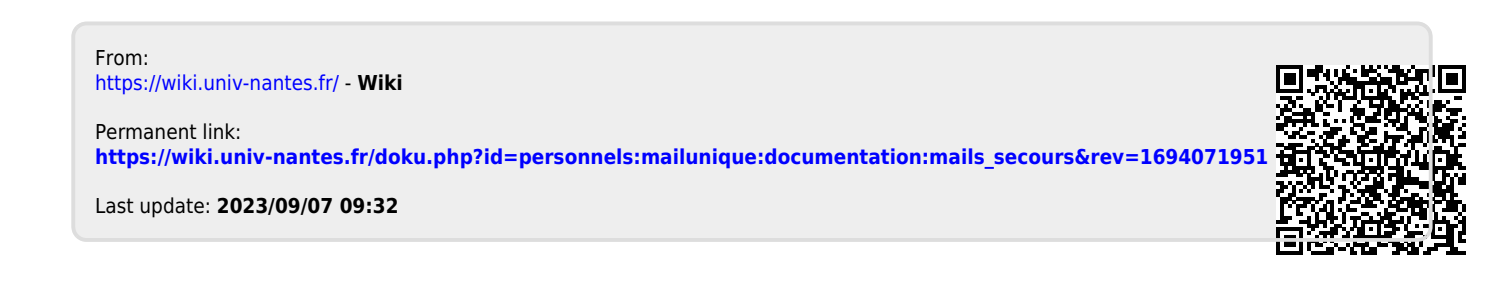